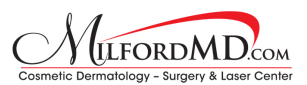

## How to Register For HealthGrades and Post a Review

Navigate to: https://user.healthgrades.com/Account/Register

- 1. Fill out the form.
- 2. Click on the check box to agree to HealthGrades' User Agreement.

| healthgrades                                                                                                    | CTORS DENTISTS HOSPITALS                 | Milford, PA 18337                                 |           |
|----------------------------------------------------------------------------------------------------|------------------------------------------|---------------------------------------------------|-----------|
|                                                                                                    |                                          | Already have an accou                             | t? Log In |
| Save Once.<br>Access Everywhere Anytime.                                                                                    | Sign Up U                                | Using facebook<br>ything without your parmission. |           |
| <b>Q</b> Find the right doctor and hospital for yo needs - by specialty, procedure or condi                                 | ur<br>tion.                              | OR                                                | - 🖌       |
| Save doctor and hospital profiles, add p<br>notes, get phone numbers, maps, and n<br>on your computer, tablet or smartphone | rivate<br>nore -<br>e.                   | /ith Healthgrades                                 |           |
| Share doctors and hospital info with you friends and family.                                                                | Jr Password                              |                                                   |           |
| 177,350 people like this. Be the find of your france.                                                                       | Confirm Password                         |                                                   |           |
|                                                                                                    | Sign Up<br>By staning up you agree to He | akhgrades User Agreement                          |           |

Upon hitting "Sign Up" you will be directed to a confirmation screen.

- 3. Close your internet browser and check your email.
- 4. You should see an email with subject line "Please Verify Your Email" from Healthgrades Customer Service (account@healthgrades.com). If you don't, check your spam folder.
- 5. Click on "Confirm Your Email" button in the email.

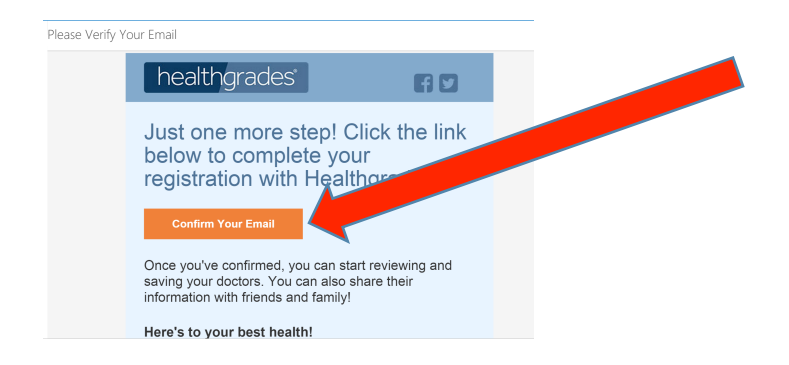

You will be then directed to login to the HealthGrades website.

6. Type in your email address and password you set during registration.

| 177,395 people like this. Be the first of<br>friends. | i you                                                                                                    | PATIENTS: Sign Up or Log In | DOCTORS: Update your free profile > |
|-------------------------------------------------------|----------------------------------------------------------------------------------------------------|-----------------------------|-------------------------------------|
| healthgrades                                          | DOCTORS DENTISTS HO                                                                                                    | DSPITALS                    | Milford, PA 18337 Q                 |
|                                                       | Your Registration is Complete<br>Leg frimms to organize your family doctor an<br>is no convenient place.<br>Enail<br>Research:<br>Log In Parget Your Patison of | d hespital information      |                                     |

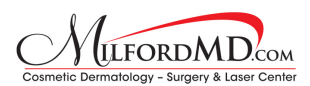

You will be then directed to the main search page.

- 7. Search for "Buckley" using the 18337 Milford, PA zip code.
- 8. You can select Dr. Buckley from the drop-down menu that appears.

| healthgrades<br>How America finds a doctor:                                                                                                    |                                                                                                    |  |  |  |
|----------------------------------------------------------------------------------------------------|----------------------------------------------------------------------------------------------------|--|--|--|
| Find Doctors Find Dentists Find Hospitals                                                                                                    | Milford, PA 18337                                                                                                    |  |  |  |
| HACLINGER PROVIDED NUCL INFORMATION AN<br>Dr. Manna Backing Vol., Millord, PA<br>Dr. Backer, E. Backing Vol., Millord, PA<br>Lindol, T. Backing, McK. Highland Later, NJ<br>Berlin, E. Backing, Vol., Millord, NJ<br>Dr. Stram, B. Backing, McK, Olfman, N<br>Dr. Stram, B. Backing, McK, Officer, N<br>Dr. Stram, B. Backing, McK, Officer, N<br>Dr. Stram, B. Backing, McK, Officer, N<br>Dr. Stram, B. Backing, McK, Officer, N<br>Dr. Stram, Backing, McK, Stram, NY | Top Hospitals<br>- Jefferson University Hospitals - Oty Center<br>- Monthal Hospital<br>- Universit Hospital<br>- Month Stock University Hospital<br>- North Stock University Hospital<br>- See MT Top Hospitals - |  |  |  |

You will be then directed to Dr. Buckley's profile (in this example Dr. Richard).

9. Click on the "Take a survey" link located under the gold stars.

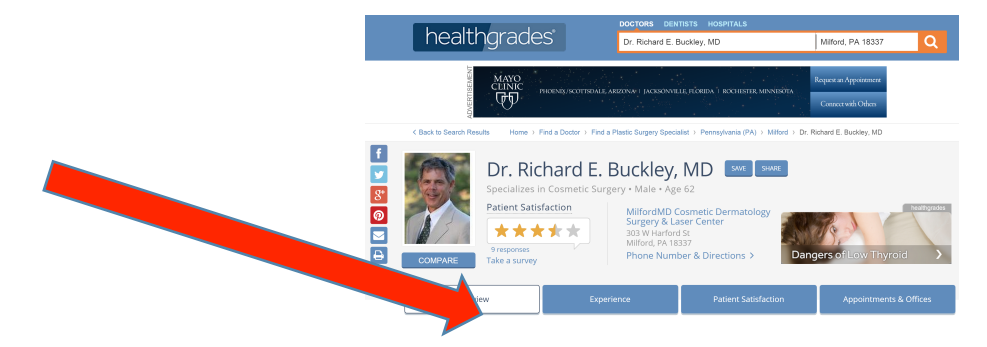

You will be then directed to take the survey.

- 10. Complete the survey and click on the orange "Submit Survey" button.
- 11. Check your email. Be sure to click on the link to confirm your post!

| How was your experience with Dr. Buckley?<br>Help other patients, and let the doctor know how he's doing<br>Your participation is kept conflecting. Dr. Buckley and his soft will not how that you took the<br>survey or the identity of any survey participations. By completing the nuwey, you advocklege that<br>you or a family member is or has been a patient of the provider. Learn more in sur Phase/Patilys. |                                               |  |  |  |  |
|----------------------------------------------------------------------------------------------------|-----------------------------------------------|--|--|--|--|
| Dr. Buckley's Office & Staff                                                                                                    |                                               |  |  |  |  |
| Ease of scheduling urgent appointments                                                                                                    | ***                                           |  |  |  |  |
| Office environment, cleanliness, comfort, etc.                                                                                                    | ***                                           |  |  |  |  |
| Tell Us About Yourself                                                                                                    |                                               |  |  |  |  |
| Number of office visits you've had in the last 2 years*                                                                                                    | Slide for # of visits                         |  |  |  |  |
| Yourgender                                                                                                    | Male Female                                   |  |  |  |  |
| Your age group                                                                                                    | Slide for age groups                          |  |  |  |  |
| Please enter a valid email address, e.g.<br>name@email.com*<br>We'll just be sending you a link to confirm your<br>survey.                                                                                                    | ⊛ Email ⊚ Text Message<br>e.g. name@email.com |  |  |  |  |
| * required<br>By submitting this survey, you agree to the terms<br>and conditions of the User Agreement                                                                                                    | Submit Survey                                 |  |  |  |  |